# Feuille d'instructions

# FI-19914

# Ensemble d'interface ELD Volvo pour véhicules 9700 OBD

Version initiale

06-27-2019

### APPLICATION

| Modèle                                    | VIN                                                                                     |
|-------------------------------------------|-----------------------------------------------------------------------------------------|
| Volvo 9700<br>Année modèle : 2014 et plus | Du 3CET2S222 <u>E</u> 5 <u>162000</u> jusqu'au 3CET2V923 <u>J</u> 5 <u>191913</u> incl. |

### MATÉRIEL

L'ensemble #7775126 inclut les pièces suivantes :

| Pièce No | Description                    | Qté |
|----------|--------------------------------|-----|
| 23446648 | Harnais ELD OBD                | 1   |
| 20890176 | Module d'interface FMS Gateway | 1   |
| 390038   | Décalque ELD                   | 1   |
| 23338070 | Décalque OBD Volvo             | 1   |
| 952641   | Attache Adel # 35              | 1   |
| 952634   | Attache Adel # 24              | 1   |
| 500124   | Vis SS #8X1/2                  | 4   |
| 504637   | Attache câble Nylon noir std.  | 15  |
| IS-19914 | Feuille d'instructions (EN)    | 1   |
| FI-19914 | Feuille d'instructions (FR)    | 1   |

### REMARQUE

Le matériel peut être commandé selon la pratique habituelle.

# MARCHE À SUIVRE

# 

Stationner le véhicule de façon sécuritaire, appliquer le frein de stationnement, arrêter le moteur. Avant de travailler sur le véhicule, placer le commutateur d'allumage à la position OFF et déclencher les disjoncteurs principaux équipés d'un dispositif de déclenchement manuel. Sur les véhicules de type Commuter, placer le commutateur principal d'alimentation (master cut-out) à la position OFF.

Les procédures de cadenassage et d'étiquetage (LOTO) doivent être appliquées avant d'entreprendre toute activité d'entretien, de réparation ou d'ajustement sur le véhicule. Se référer à la procédure locale pour toute information spécifique concernant les méthodes de contrôle d'énergies.

## PARTIE 1 : INSTALLATION DU MODULE D'INTERFACE FMS GATEWAY

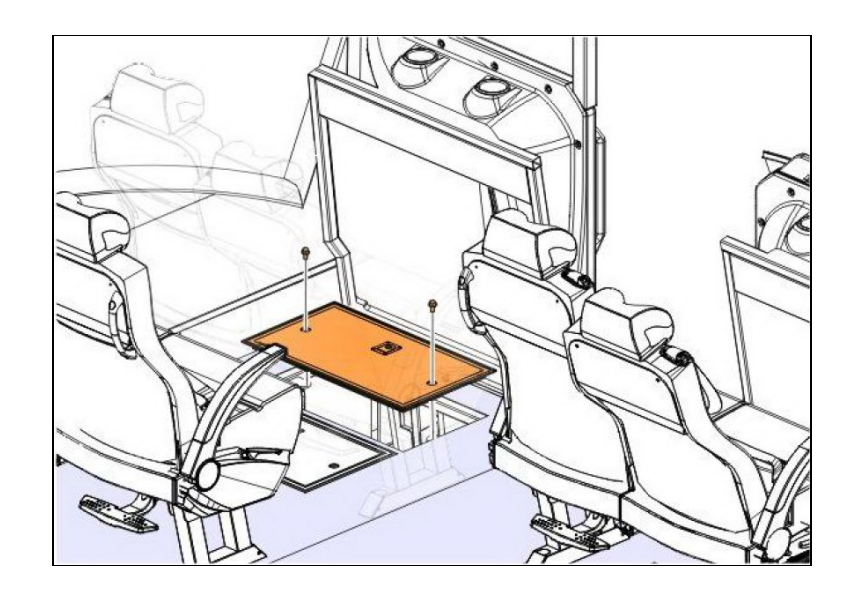

1. Ouvrir le compartiment électrique situé derrière le siège du conducteur.

2. Retirer les deux portes des compartiments de rangement de la console latérale.

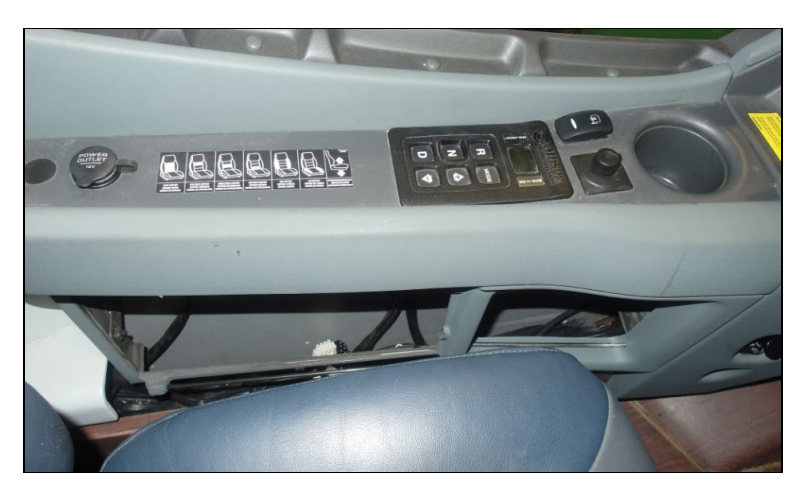

- 3. Retirer le connecteur OBD situé sous le tableau de bord (côté conducteur).
  - Détacher le couvercle noir en plastique qui retient le connecteur au support (ne pas jeter le couvercle).
  - Sortir le connecteur du support.

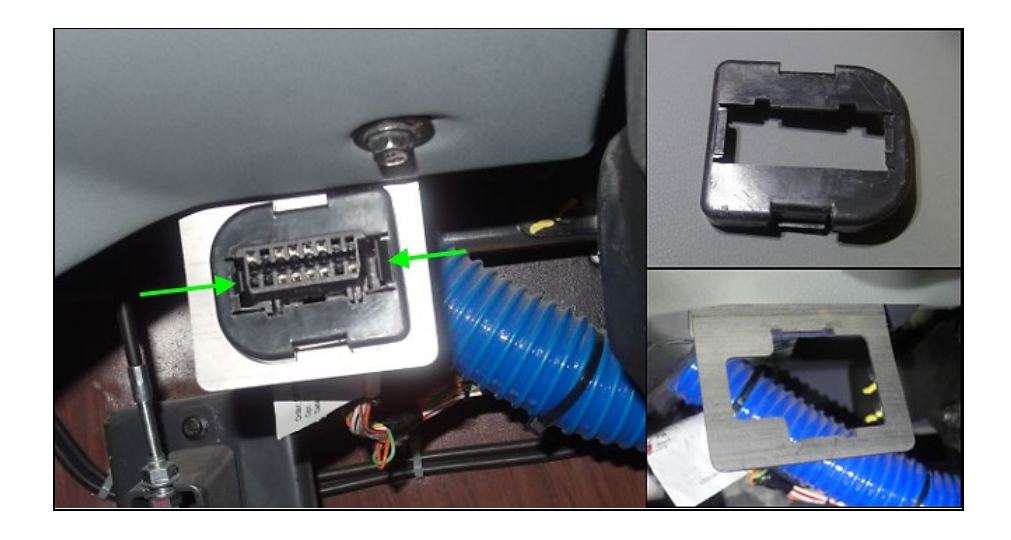

4. Passer le harnais d'interface 23446648 du compartiment électrique vers l'emplacement du connecteur OBD sous le tableau de bord.

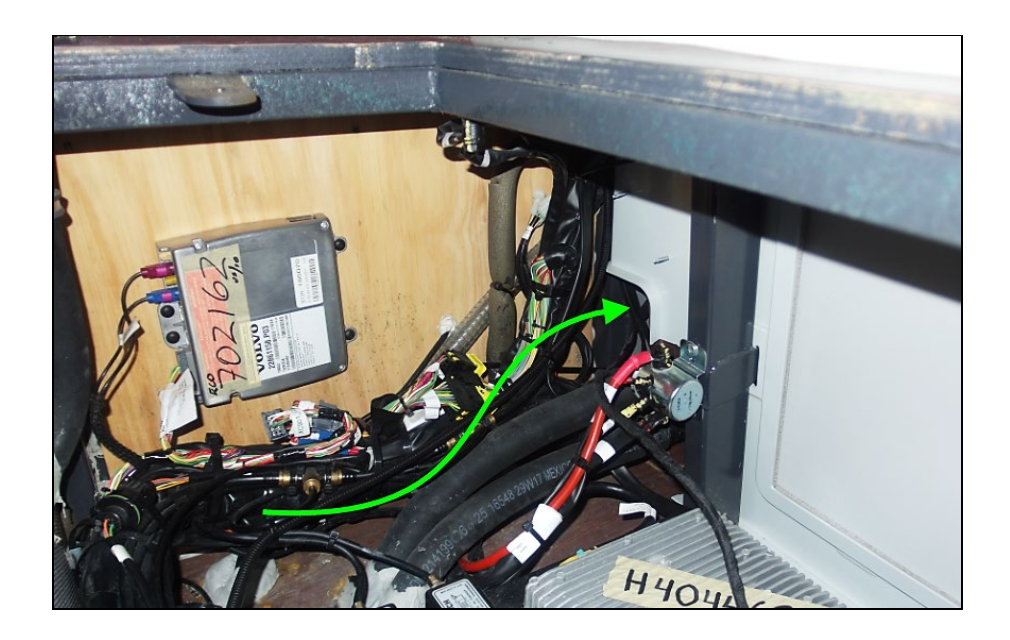

- À partir du compartiment électrique, acheminer le bout OBD du harnais (connecteur rouge) dans la console latérale.

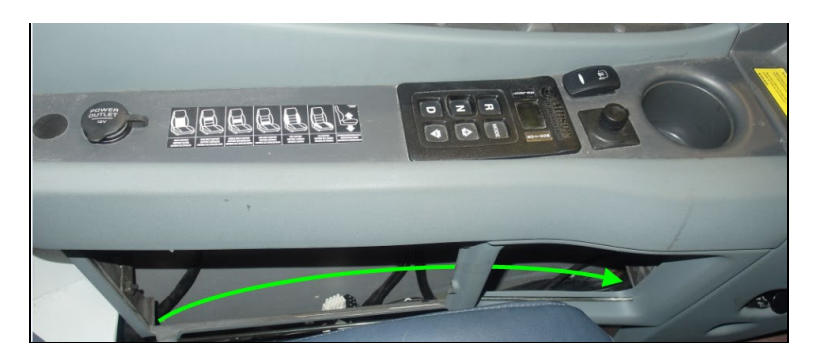

- Passer le harnais de la console latérale vers le dessous du tableau de bord côté chauffeur.

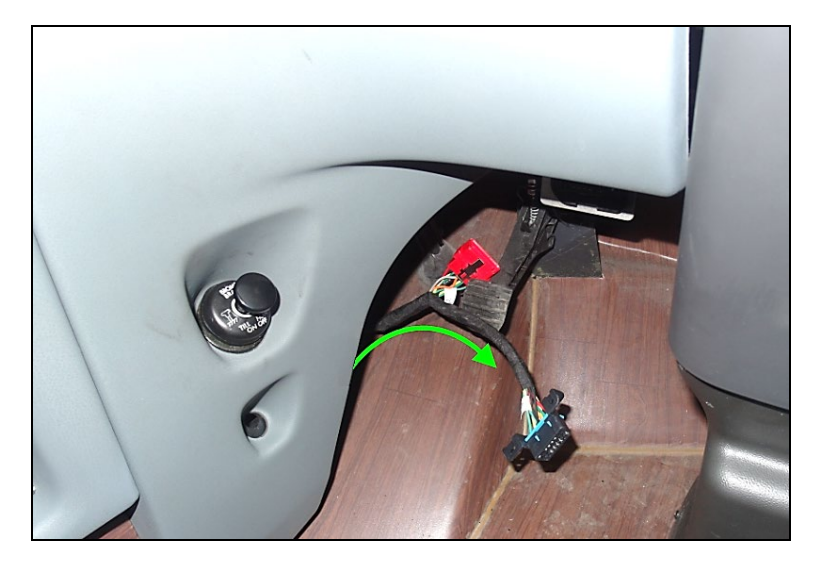

5. Brancher le connecteur OBD du véhicule (celui précédemment retiré du support) au connecteur rouge du harnais.

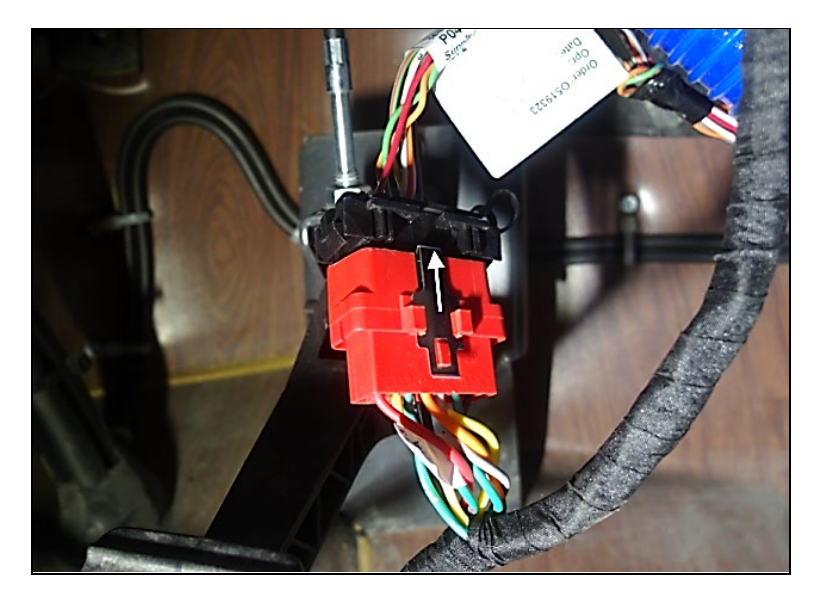

- 6. Fixer le connecteur OBD du harnais (noir) au support.
  - Insérer le connecteur dans l'ouverture du support et fixer (clip) à l'aide du couvercle noir.

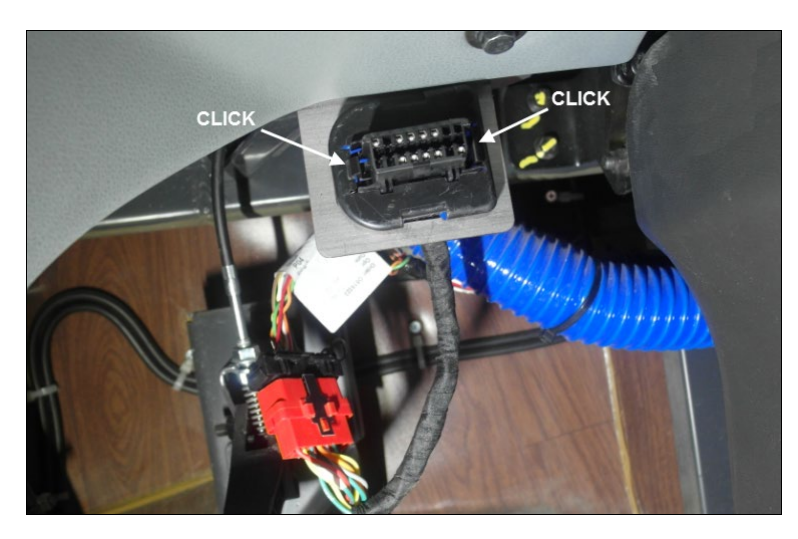

7. Fixer le module d'interface FMS gateway **20890176** à la paroi du compartiment électrique dans la zone pointillée illustrée.

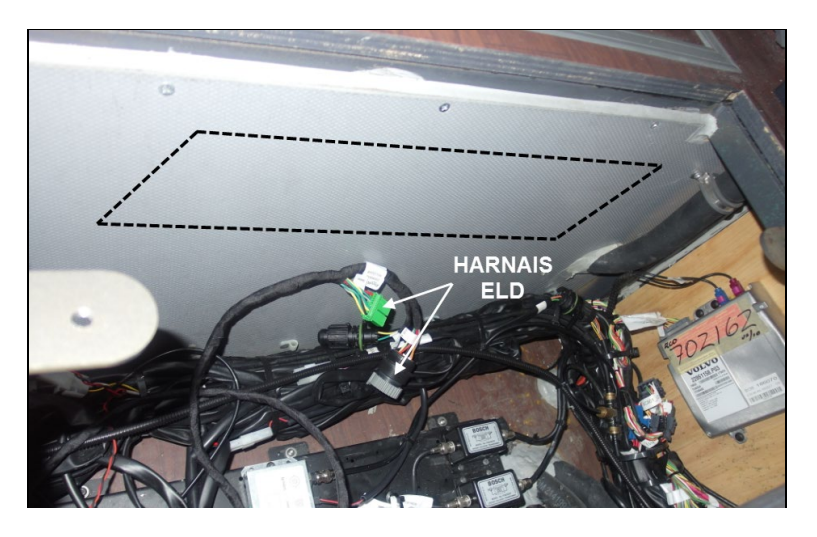

- Fabriquer un support à l'aide de l'attache Adel 952641 #35 fournie.

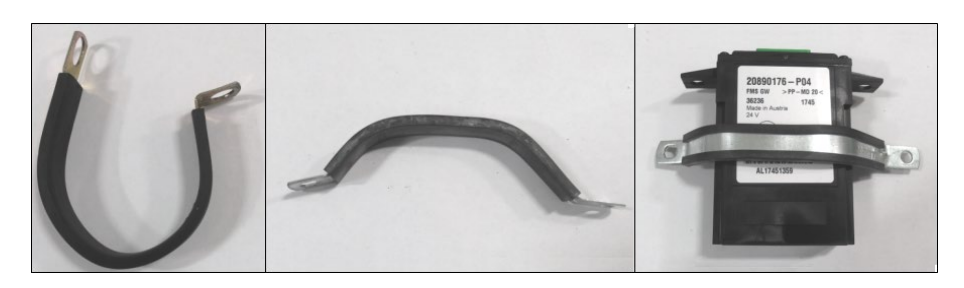

- Fixer le module à la paroi en utilisant les vis **500124** fournies (le connecteur du module doit pointer vers le bas). Brancher le connecteur vert du harnais au module.

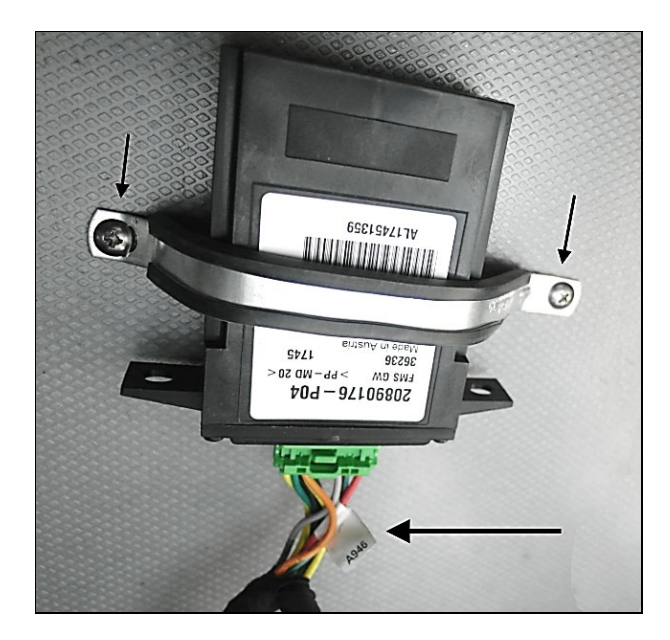

- (Étape optionnelle) Si un dispositif ELD de marque Volvo (numéro de pièce 7770385 ou 7770388) est utilisé, le fixer sur la paroi à côté du module d'interface FMS gateway à l'aide de l'attache Adel 952634 #24 (connecteur vers le bas).
  - Fabriquer un support à l'aide de l'attache Adel et fixer le module ELD à la paroi.
  - Brancher le module ELD au connecteur rond 9PIN du harnais en utilisant le câble adaptateur fourni avec le module.

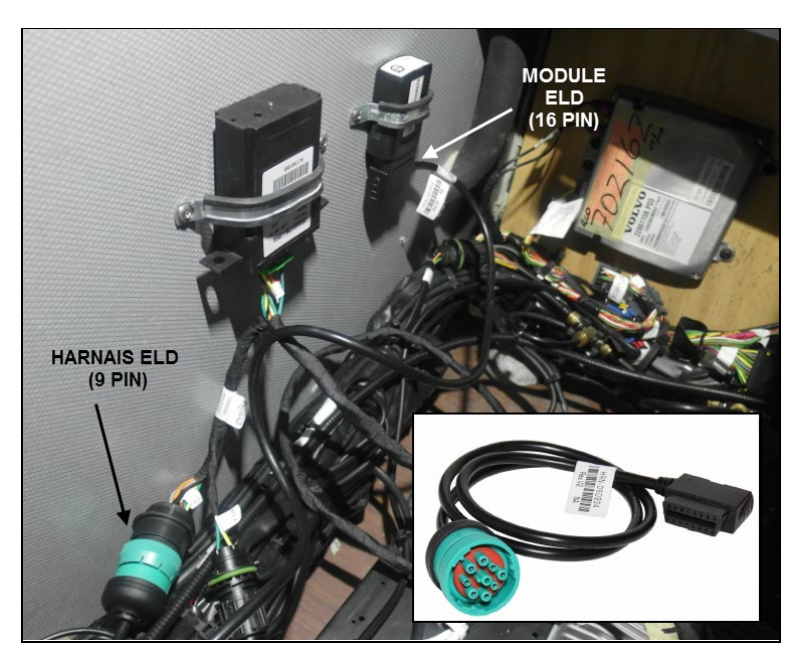

### REMARQUE

Ne pas jeter le couvercle protecteur gris.

Attacher le couvercle au câble à l'aide d'une petite attache câble.

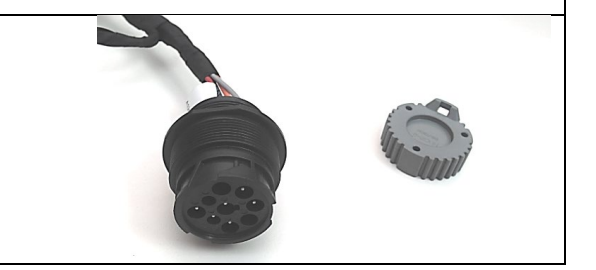

9. À l'aide des attaches câbles fournies, fixer le harnais à l'intérieur du compartiment électrique, au fond de la console latérale ainsi que sous le tableau de bord.

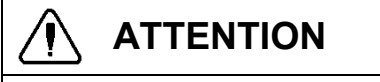

S'assurer qu'il n'y a pas d'interférences entre le harnais et les commandes ou les mouvements du conducteur sous le tableau de bord.

- 10. Apposer les décalques d'avertissement OBD et ELD.
  - Installer le décalque OBD 23338070 sur la partie inférieure du tableau de bord côté chauffeur (au-dessus du connecteur OBD). Si un dispositif ELD Volvo est utilisé, installer aussi le décalque ELD 390038 au-dessus du module dans le compartiment électrique.

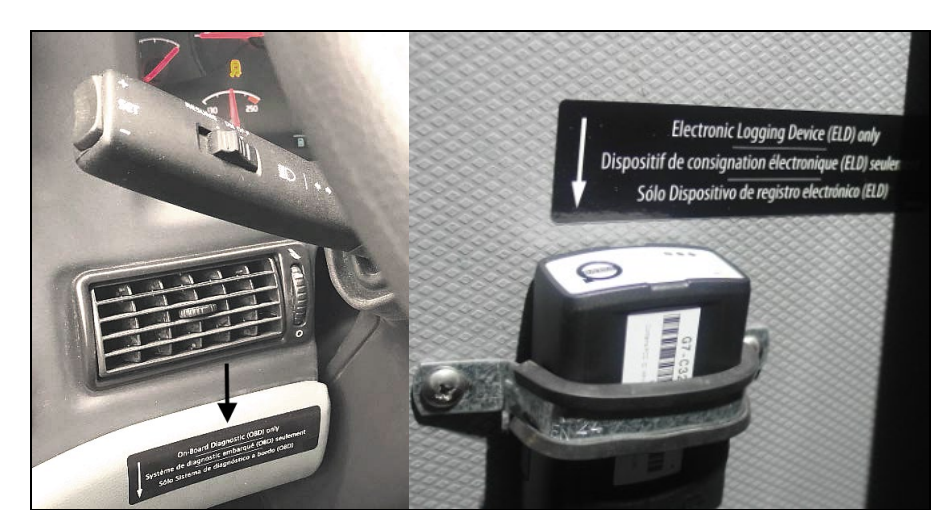

11. Refermer le compartiment électrique et remettre en place les portes de la console latérale.

### **DISPOSITION DES PIÈCES**

- Rebuter selon les règlements environnementaux applicables (mun. /prov. /féd.).

# PARTIE 2 : PROGRAMMATION DU MODULE D'INTERFACE (FMS GATEWAY)

1. Brancher PTT (Premium Tech Tool) et confirmer que le module d'interface (FMS Gateway MID 179) est présent dans « Product Data » mais est absent de « Central Data ».

| roduct<br>Select                            |                                                                                                    |                                                                                                    |                                                                                               |                                    |            |                |            |                                  |
|---------------------------------------------|----------------------------------------------------------------------------------------------------|----------------------------------------------------------------------------------------------------|-----------------------------------------------------------------------------------------------|------------------------------------|------------|----------------|------------|----------------------------------|
| IG Ref                                      | Product History Diagnose Tes<br>led Product (PREVH 713472)<br>resh @ Settings. 9, Manual Selection. | Control Unit Data Mismatch<br>The product data and central systems<br>- There are control units in the produ-<br>Due to the mismatch, some operation<br>Select an item in the table to view det | data do not match.<br>It that are not regist<br>s may not be availat<br>alls about the contro | ired in central<br>sle.<br>I unit. | systems.   |                | ×          | Pinah Wos                        |
| roduct                                      | Details                                                                                             |                                                                                                    |                                                                                               |                                    | Readout 1  | lime: 16/11/20 | 17 3:13 PM |                                  |
| -                                           |                                                                                                    | Control Unit                                                                                                    | Product Data                                                                                  | Central Data                       | a Hardware | Sub hardware   | Software   | Validated                        |
| PREVH                                       | 713472                                                                                              | Telematics Gate/Way (TG/W)                                                                                                    | 0                                                                                             | •                                  | 0          | 0              | 0          | 16/11/2017 3:13 PM               |
| Model:                                      |                                                                                                    | Aftertreatment Control Module (ACM)                                                                                                    | ۲                                                                                             | •                                  | ۲          | 0              | •          | 16/11/2017 3-13 PM               |
| PREVH                                       |                                                                                                    | Engine Control Module (EMS)                                                                                                    | 0                                                                                             | 0                                  | 0          | 0              | 0          | 16/11/2017 3:13 PM               |
| Emissio                                     | n Level:                                                                                            | FMS Gateway (MID 179)                                                                                                    | •                                                                                             | •                                  |            |                |            |                                  |
| US14 = (                                    | 0802016                                                                                             | Radio (MIO 206)                                                                                                    | •                                                                                             | •                                  | 0          | 0              | 0          |                                  |
| Electrical System:<br>Multiplexed version 3 |                                                                                                    | Information display (MID 140)                                                                                                    | •                                                                                             | •                                  | •          | 0              | •          |                                  |
|                                             |                                                                                                    | Vehicle ECU (MID 144)                                                                                                    | ۲                                                                                             | •                                  | 0          | 0              | •          |                                  |
| onnecti                                     | vity                                                                                                |                                                                                                    |                                                                                               |                                    |            |                |            | Readout Time: 16/11/2017 3/12 PM |
| Status                                      | Description                                                                                         |                                                                                                    |                                                                                               |                                    |            |                |            |                                  |
| •                                           | VOCOM/S8890025/S8840133 (USB) is connected                                                          | Details (Telematics Gateway (TGW))                                                                                                    |                                                                                               |                                    |            |                |            |                                  |
| •                                           | The selected product PREVH 713472 is connect<br>Product Data Retrieved.                             | Flandware 🥝                                                                                                    |                                                                                               |                                    |            |                |            |                                  |
| •                                           | Central Data Retrieved:                                                                             | E Software 😂                                                                                                    |                                                                                               |                                    |            |                |            |                                  |
|                                             |                                                                                                    |                                                                                                    |                                                                                               | ۵                                  |            |                | Cose       |                                  |

2. Dans Premium Tech tool, sélectionner l'onglet PROGRAM, sélectionner ensuite l'opération <u>1700-</u> <u>22-03-06 Accessory Kit</u> et cliquer START.

| Tech Tool                                                                                                    |                                                                                                    |
|----------------------------------------------------------------------------------------------------|----------------------------------------------------------------------------------------------------|
| Tech Tool Links Help                                                                                                    | 🍕 Jean Rue                                                                                                    |
| Product Product History Diagnose Test Calibrate Program Impact                                                               |                                                                                                    |
| Program                                                                                                    | 1700-22-03-06 Accessory Kit                                                                                            |
| Select an operation and block start                                                                                          | To run the operation in simulation mode select Run as simulated                                                        |
| 1700-08-03-39 Program Electronic Control Unit<br>1700-22-03-03 Parameter, programming<br>1700-22-03-02 System Date and Time  | Description                                                                                                    |
| 1700-22-00-06 Accessory Kit<br>1700-22-03-11 Campaign<br>1700-22-03-12 Decisione Hartware                                    | The operation will program Electronic Control Units in the product according to what is specified in the Accessory kit |
| 1700-22-03-13 Program with Stored Software<br>1700-08-03-40 Handle Component<br>1700-08-03-04 Handle Component               | Note: It may be necessary to perform calibrations after an Electronic Control Unit has been programmed                 |
| 3810-22-00-14 Synchronize electronic conico dini Gala<br>3810-22-03-10 Change Language<br>3837-22-03-01 Odometer programming |                                                                                                    |
|                                                                                                    |                                                                                                    |
|                                                                                                    | Start >                                                                                                    |
|                                                                                                    |                                                                                                    |

3. Entrer le numéro d'accessory kit **85153392**, cliquer le bouton PROGRAM au bas de la page et suivre les instructions. Le processus de programmation débutera par la suite.

| ech Tool Links Help                                                        | i in i                                                                                                    |
|----------------------------------------------------------------------------|----------------------------------------------------------------------------------------------------|
| oduct Product History Diagnose Test Calibrate Program Impact               |                                                                                                    |
| Programming Steps<br>Retrieving software part numbers                      | 1700-22-03-06 Accessory Kit<br>Enter an accessory kit number and click Program to apply the kit<br>Kit number:<br>Enter an accessory kit number<br>Enter an accessory kit number |
| Reading out transferable parameters from affected Electronic Control Units |                                                                                                    |
| Downloading software from central systems                                  |                                                                                                    |
| Programming Electronic Control Units                                       |                                                                                                    |
| Programming completed                                                      |                                                                                                    |
|                                                                            | /                                                                                                    |
|                                                                            | Program + Cancel                                                                                                    |
| as ID: PREVH 713472 VIN: 2PCH33499HC713472 Work Order: test                | 🖉 Product. 🥥 (                                                                                                    |

4. Cliquer YES sur le message suivant.

| S Tech Tool                                            | a manage prints                            |                |                                                             |                    |
|--------------------------------------------------------|--------------------------------------------|----------------|-------------------------------------------------------------|--------------------|
| Tech Tool Links Help                                   |                                            |                |                                                             | 🛃 Jean Ruel        |
| Product Product History Diagnose Test                  | Calibrate Program                          | Impact         |                                                             |                    |
|                                                        |                                            |                | 1700-22-03-06 Accessory Kit                                 |                    |
| Programming Steps                                      |                                            |                | The following Electronic Control Units will be programmed   |                    |
| Retrieving software part numbers                       |                                            |                | FMS Gateway (MID179)                                        |                    |
| Reading out transferable parameters from affected Elec | ctronic Control Units                      |                |                                                             |                    |
| Downloading software from central systems              | Warning                                    |                | <b>X</b>                                                    |                    |
| Testing programming speed                              | Unable to re<br>The features pro<br>state. | ead parameters | not be retrieved. The product will be reset to its original |                    |
| Programming Electronic Control Units                   | Do you want to                             | continue?      |                                                             |                    |
| Programming completed                                  |                                            |                | Yes No                                                      |                    |
|                                                        |                                            |                |                                                             |                    |
|                                                        |                                            |                |                                                             |                    |
|                                                        |                                            |                | 1                                                           | Continue > Cancel  |
| Chassis ID: PREVH 713472 VIN: 2PCH33499HC713472 Work O | Order: test                                |                |                                                             | S Product S Online |

- 5. Lorsque demandé, procéder aux opérations suivantes :
  - Mettre le commutateur d'allumage à la position OFF
  - Attendre 10 secondes.
  - Mettre le commutateur d'allumage à la position ON.

#### REMARQUE

*La deuxième étape de programmation* "Reading out transferable parameters from affected Electronic Control Units" s'affichera incomplète avec le symbole  $\triangle$ ; ceci est normal lors de la programmation d'un nouveau module.

| Product Product History Diagnose Test Calibrate Program Impact               | Impact                                                    |  |  |  |  |  |
|------------------------------------------------------------------------------|-----------------------------------------------------------|--|--|--|--|--|
|                                                                              | 1700-22-03-06 Accessory Kit                               |  |  |  |  |  |
| Programming Steps                                                            | The following Electronic Control Units will be programmed |  |  |  |  |  |
| Retrieving software part numbers                                             | FMS Gateway (MID179)                                      |  |  |  |  |  |
| A Reading out transferable parameters from affected Electronic Control Units |                                                           |  |  |  |  |  |
| Covenicading software from central systems                                   |                                                           |  |  |  |  |  |
| Testing programming speed                                                    |                                                           |  |  |  |  |  |
| * Programming Electronic Control Units                                       |                                                           |  |  |  |  |  |
| O Turn the ignition key to OFF position                                      |                                                           |  |  |  |  |  |
| Wait 10 seconds                                                              |                                                           |  |  |  |  |  |
| Turn the Ignition key to ON position                                         |                                                           |  |  |  |  |  |
| Programming completed                                                        |                                                           |  |  |  |  |  |

6. Attendre la fin du téléchargement du programme, ceci peut prendre quelques minutes.

*IMPORTANT – Si un message d'erreur <u>« Code 118 Failed to read fault codes »</u> apparait, cliquer <u>NO</u>. Ceci n'affectera pas la programmation même si elle s'affichera comme incomplète dans le bas de la page.* 

| Product Product History Diagnose Test Calibrate Program                      | Impact   |                                                           |
|------------------------------------------------------------------------------|----------|-----------------------------------------------------------|
|                                                                              | <u>^</u> | 1700-22-03-06 Accessory Kit                               |
| Programming Steps                                                            |          | The following Electronic Control Units will be programmed |
| Retrieving software part numbers                                             |          | FMS Gateway (MID179)                                      |
| A Reading out transferable parameters from affected Electronic Control Units |          |                                                           |
| Covering software from central systems                                       |          |                                                           |
| Testing programming speed                                                    | E :      |                                                           |
| ຈື່ທີ່ Programming Electronic Control Units                                  |          |                                                           |
| 60%                                                                          |          |                                                           |
| Vurn the ignition key to OFF position                                        |          |                                                           |
| Wait 10 seconds                                                              |          |                                                           |
| Turn the ignition key to ON position                                         |          |                                                           |

7. Lorsque complété, s'assurer que le module d'interface (FMS Gateway) est maintenant visible dans « Central Data» et dans toutes les autres sections, tel que démontré sur l'image suivante.

| Tech Tool                            |                                                                    |                 |                                                           | and the patrons             | Strengt Infile  |          |                |            | _       |                                                |
|--------------------------------------|--------------------------------------------------------------------|-----------------|-----------------------------------------------------------|-----------------------------|-----------------|----------|----------------|------------|---------|------------------------------------------------|
| Tech Tool Links Help                 |                                                                    | Control Unit In | formation                                                 |                             |                 |          |                |            | 3       | 🏹 Jean Rue                                     |
| Product Product His Selected Product | tory Diagnose Tes<br>(PREVH 713472)                                | Cont<br>Select  | rol Unit Information<br>It an item in the table to view d | etails about the con        | trol unit.      |          |                | ×          |         |                                                |
| P Defeeth R Cetting                  | Manual Colorian                                                    |                 |                                                           |                             |                 | Readout  | Time: 16/11/20 | 17 3:29 PM | -       | Einich Work                                    |
| - Reiresn 69 Settings                | Manual Selection                                                   | Control Ur      | iit                                                       | Product Da                  | ta Central Data | Hardware | Sub hardware   | Software   | -       | Leg Pinish Work                                |
| Product Details                      |                                                                    | Telematics      | GateWay (TGW)                                             | <b>S</b>                    | <b>e</b>        | 0        | 0              | 0          |         |                                                |
| Chassis ID:                          |                                                                    | Aftertreatm     | ent Control Module (ACM)                                  | <b>S</b>                    | 0               | <b>S</b> | 0              | 0          |         | Validated                                      |
| PREVH 713472                         |                                                                    | Engine Cor      | trol Module (EMS)                                         | 0                           | 0               | 0        | 0              | 0          |         | 16/11/2017 3:29 PM                             |
| Model:                               |                                                                    | Radio (MID      | 206)                                                      | 0                           | 0               | 0        | 0              | 0          |         | 16/11/2017 3:29 PM                             |
| PREVH                                |                                                                    | Information     | display (MID 140)                                         | 0                           | 0               | 0        | 0              | 0          |         | 16/11/2017 3:29 PM                             |
| Emission Level:                      |                                                                    | Vehicle EC      | U (MID 144)                                               | 0                           | 0               | 0        | 0              | 0          |         |                                                |
| US14 + OBD2016                       |                                                                    | FMS Gate        | vay (MID 179)                                             | <b>a</b>                    | <b>O</b>        | <b>C</b> | 0              | 0          |         |                                                |
| Multiplexed version 3 Connectivity   |                                                                    | L               |                                                           |                             |                 |          |                |            | Readout | Time: 16/11/2017 3:29 PM                       |
| Status Description                   |                                                                    | Dotaile (EM     | Catoway (MID 170))                                        |                             |                 |          |                |            |         |                                                |
| VOCOM/88890020                       | V88840133 (USB) is connecte<br>act PREVH 713472 is connect<br>aved | Details (rm     | FMS Gateway (MID 179)                                     | 20890176                    | 20890176        | 07101278 | 07101278       |            |         |                                                |
| Central Data Retrie                  | wed:                                                               | ✓ Softwa        | re 🥯                                                      |                             |                 | 1        |                | _          |         |                                                |
|                                      |                                                                    |                 | NOW END Colours                                           | Part Number<br>Product Data | Central Data    |          |                |            |         |                                                |
|                                      |                                                                    |                 | DS1 FMS Gateway                                           | 23155014                    | 23155014        |          |                |            |         |                                                |
|                                      |                                                                    |                 | DS2 FMS Gateway                                           | 23155915                    | 23155915        |          |                | 2          |         |                                                |
|                                      |                                                                    |                 | Doz Tino Galenay                                          | 20100010                    | 20100010        |          |                | •          |         |                                                |
|                                      |                                                                    |                 |                                                           |                             |                 |          |                | Close      |         |                                                |
| hassis ID: PREVH 713472 VII          | N: 2PCH33499HC713472 Wor                                           | k Order: test   |                                                           | _                           | _               | _        | _              | _          |         | Service Service Product Product Service Online |

8. Rafraichir et supprimer les codes.

### **DISPOSITION DES PIÈCES**

- Rebuter selon les règlements environnementaux applicables (mun. /prov. /féd.).